## ภาคผนวก ก การติดตั้งโปรแกรม

ในส่วนของการติดตั้งโปรแกรม ผู้ติดตั้งจะต้องทำการติดตั้งโปรแกรมบนเครื่องที่จะ ให้บริการเว็บ (Web Server) โดยเริ่มต้นจากการติดตั้งโปรแกรมให้บริการเว็บ จากนั้นจะเป็นการ ติดตั้งระบบพาณิชย์อิเล็กทรอนิกส์ ของบริษัทกูลตนา ออร์กิดส์ต่อไป ก.1 การติดตั้งโปรแกรมให้บริการเว็บ (Web Server)

โปรแกรมให้บริการเว็บที่ใช้ จะด้องมีความสัมพันธ์กับระบบปฏิบัติการที่ใช้ด้วย เนื่องจาก ระบบพาณิชย์อิเล็กทรอนิกส์ ของบริษัทกูลตนา ออร์คิดส์ได้พัฒนาขึ้นมาบนระบบปฏิบัติการ วินโดวส์ เอ็กซ์พี ดังนั้น โปรแกรมให้บริการเว็บจึงเลือกใช้โปรแกรม "อินเตอร์เน็ต อินฟอร์เมชั่น เซอร์วิส : ไอไอเอส (Internet Information Service : IIS)" ซึ่งเป็นโปรแกรมที่รวมอยู่ในชุด ระบบปฏิบัติการ "ไมโครซอฟต์ วินโดวส์ เอ็กซ์พี โปรเฟสชันแนล อีดิชั่น ( Microsoft Windows XP Professional Edition )" ซึ่งมีวิธีการติดตั้งดังนี้

- ใส่แผ่นซีดีรอม ระบบปฏิบัติการ ใมโครซอฟต์ วินโดวส์ เอ็กซ์พี โปรเฟสชันแนล อีดิชั่น
- 2) กคปุ่ม Start เลือกคำสั่ง Control Panel
- 3) เลือกคำสั่ง Add or Remove Programs จะปรากฎจอภาพดังรูปที่ ก.1
- 4) เลือกตัวเลือก Add/Remove Windows Components

| 🐻 Add or Re                   |                                                                                 |                        |                     |              |
|-------------------------------|---------------------------------------------------------------------------------|------------------------|---------------------|--------------|
|                               | Currently installed programs:                                                   | Sort by: Name          |                     | *            |
| Change or                     | Adobe Photoshop 5.5                                                             | Size                   | <u>91.59MB</u>      | ^            |
| Programs                      | Click here for support information.                                             | Used g                 | occasionally        |              |
|                               | To change this program or remove it from your computer, click Change or Remove. | Last Used On<br>Change | 27/6/2545<br>Remove |              |
| Add <u>N</u> ew<br>Programs   | Adobe Photoshop 6.0                                                             | Size                   | 120.00MB            |              |
| Programs                      | 🔂 Adobe SVG Viewer                                                              | Size                   | 3.45MB              | =            |
|                               | 12 Date Manager                                                                 | Size                   | .78MB               |              |
| Add/Remove                    | Karry Potter                                                                    | Size                   | 2.05MB              |              |
| <u>W</u> indows<br>Components | 🔂 HP DeskJet 1125C Printer                                                      | Size                   | .03MB               |              |
|                               | A IJSticker                                                                     | Size                   | 30.61MB             |              |
|                               | 🔂 Iomega ZipCD Support Files                                                    |                        |                     |              |
|                               | 💩 Ipswitch WS_FTP Pro Uninstall                                                 | Size                   | 3.84MB              |              |
|                               | 🚱 Macromedia Dreamweaver 4 and UltraDev 4                                       | Size                   | 128.00MB            |              |
|                               | 🛞 Macromedia Extension Manager                                                  | Size                   | 1.84MB              |              |
|                               | 🛞 Macromedia Flash 5                                                            | Size                   | 52.86MB             |              |
|                               | 🔲 McAfee Firewall                                                               | Size                   | 25.64MB             |              |
|                               | 🕎 McAfee VirusScan Professional                                                 | Size                   | 46.14MB             | -            |
|                               | M Minnesste Office 2000 Bucketer                                                | ~                      | 112 0010            | $\mathbf{v}$ |
|                               |                                                                                 |                        | Close               |              |

รูป ก.1 แสดงจอภาพ Add or Remove Programs

5) เลือกตัวเลือก Internet Information Services (IIS) ดังที่แสดงในรูปที่ ก.2 จากนั้นเลือกกำสั่ง Next เพื่อเริ่มการติดตั้งโปรแกรม

| Windows Components Wizard 🛛 🔀                                                                                                    |                                                   |  |  |  |  |  |
|----------------------------------------------------------------------------------------------------|---------------------------------------------------|--|--|--|--|--|
| Windows Components<br>You can add or remove components of Windows XP.                                                                                                    |                                                   |  |  |  |  |  |
| To add or remove a component, click the checkbox. A shaded box means that only<br>part of the component will be installed. To see what's included in a component, click<br>Details. |                                                   |  |  |  |  |  |
|                                                                                                    | 3.9 MB A<br>0.0 MB<br>0.0 MB<br>15.9 MB<br>2.2 MR |  |  |  |  |  |
| Total disk space required: 2.7 MB<br>Space available on disk: 7572.6 MB<br><                                                                                                    | Details  Next > Cancel                            |  |  |  |  |  |

รูปที่ ก.2 แสดงการเลือกตัวเลือก Internet Information Service (IIS)

## เสร็จสิ้นการติดตั้งโปรแกรมบริการเว็บ

โปรแกรม Internet Information Services (IIS) เป็นโปรแกรมบริการเว็บที่ให้บริการ เอเอส พี (ASP : Active Server Pages) ดังนั้นจึงสามารถใช้ได้ทันที โดยไม่ต้องติดตั้งโปรแกรมเพิ่มเติม

## ก.2 การติดตั้งระบบระบบพาณิชย์อิเล็กทรอนิกส์ ของบริษัทกูลตนา ออร์กิดส์ มีขั้นตอนการติดตั้งดังนี้

- ใส่แผ่นซีดีรอม ระบบพาณิชย์อิเล็กทรอนิกส์ บริษัทกูลตนา ออร์กิดส์
- เครื่องคอมพิวเตอร์จะแสดงจอภาพดังรูปที่ ก.3

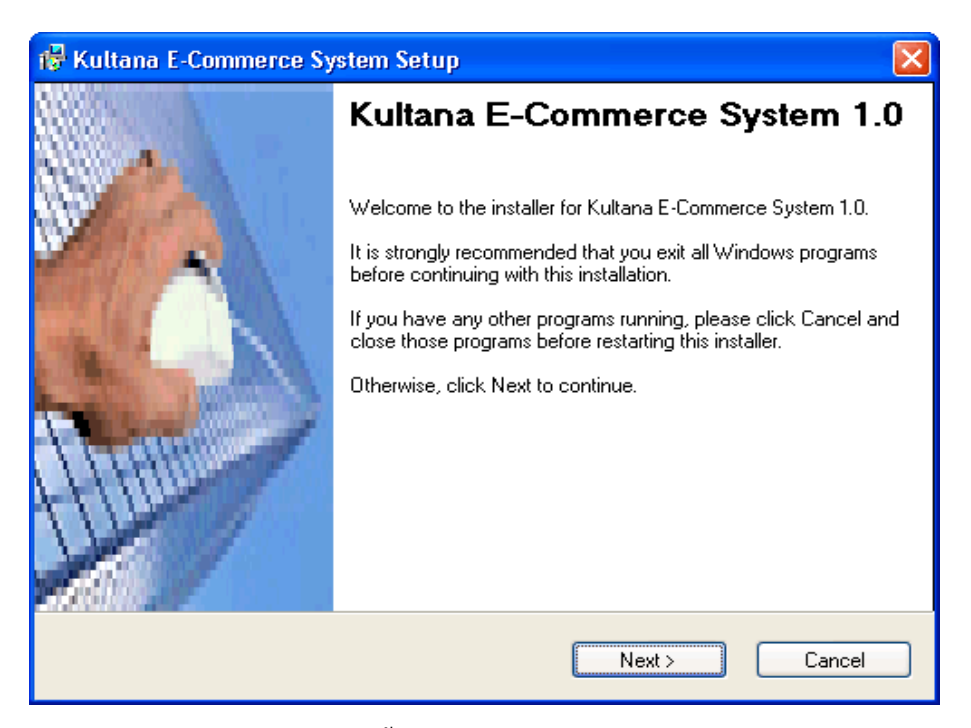

รูปที่ ก.3 แสคงจอภาพแรกของการติดตั้งระบบพาณิชย์อิเล็กทรอนิกส์ บริษัทกูลตนา ออร์คิดส์

3) เลือกคำสั่ง "Next" เพื่อไปยังจอภาพต่อไป

| 🖶 Kultana E-Commerce System Setup                                           |        |  |
|-----------------------------------------------------------------------------|--------|--|
| User Information<br>Enter your user information and click Next to continue. |        |  |
| Kultana Orchids E-Commerce System                                           |        |  |
| Name:                                                                       |        |  |
| Kultana                                                                     |        |  |
| Company:                                                                    | -      |  |
| Kultana                                                                     |        |  |
|                                                                             | -      |  |
|                                                                             |        |  |
|                                                                             |        |  |
|                                                                             |        |  |
|                                                                             |        |  |
| < Back Next >                                                               | Cancel |  |

รูปที่ ก.4 แสดงจอภาพการรับข้อมูลของผู้ใช้

- 4) จากรูปที่ ก.4 ให้ระบุข้อมูลของผู้ใช้ แล้วเลือกคำสั่ง "Next" เพื่อเข้าสู่จอภาพถัดไป
- 5) ให้ระบุตำแหน่งที่จะทำการติดตั้งระบบ โดยที่ระบบจะแนะนำให้ทำการติดตั้งลงที่ตำแหน่ง "C:\Interpub\wwwroot" ซึ่งเป็นตำแหน่งของโฮมเพจของโปรแกรมบริการเว็บ IIS หากผู้ใช้ ต้องการติดตั้งลงในเครื่องเซอร์ฟเวอร์ที่ทำการติดตั้งโปรแกรมบริการเว็บโปรแกรมอื่น ให้ทำ การเปลี่ยนตำแหน่งการติดตั้งที่กำสั่ง "Browse" ดังแสดงในรูปที่ ก.5 จากนั้นเลือกกำสั่ง "Next" เพื่อเข้าสู่หน้าจอต่อไป

| 😽 Kultana E-Commerce System Setup                                                                                                    |               |  |  |  |  |  |
|----------------------------------------------------------------------------------------------------|---------------|--|--|--|--|--|
| Installation Folder<br>Select an installation folder and click Next to continu                                                                                               | Je.           |  |  |  |  |  |
| The software will be installed in the folder listed below. To install to a different folder,<br>either type in a new path, or click Change to browse for an existing folder. |               |  |  |  |  |  |
| Install Kultana E-Commerce System to:                                                                                                    |               |  |  |  |  |  |
|                                                                                                    |               |  |  |  |  |  |
| Space required on drive:                                                                                                    | 19.4 MB       |  |  |  |  |  |
| Space available on selected drive:                                                                                                    | 6737 MB       |  |  |  |  |  |
| < Back                                                                                                    | Next > Cancel |  |  |  |  |  |

รูปที่ ก.5 แสดงจอภาพการรับค่าตำแหน่งที่ต้องการให้ติดตั้งระบบ

- 6) โปรแกรมจะแสดงการยืนยันค่าต่าง ๆ ที่ได้กำหนดไว้ในขั้นตอนต่าง ๆ ข้างต้นดังรูปที่ ก.6 เพื่อ เป็นการให้ผู้ใช้ทำการยืนยัน โดยการเลือกคำสั่ง "Next" เพื่อเริ่มต้นการติดตั้งระบบ
- 7) โปรแกรมจะทำการติดตั้งระบบ ดังแสดงในรูปที่ ก.7
- เมื่อโปรแกรมแสดงจอภาพดังรูปที่ ก.8 แล้ว แสดงว่าได้เสร็จสิ้นขั้นตองการติดตั้งระบบอย่าง สมบูรณ์

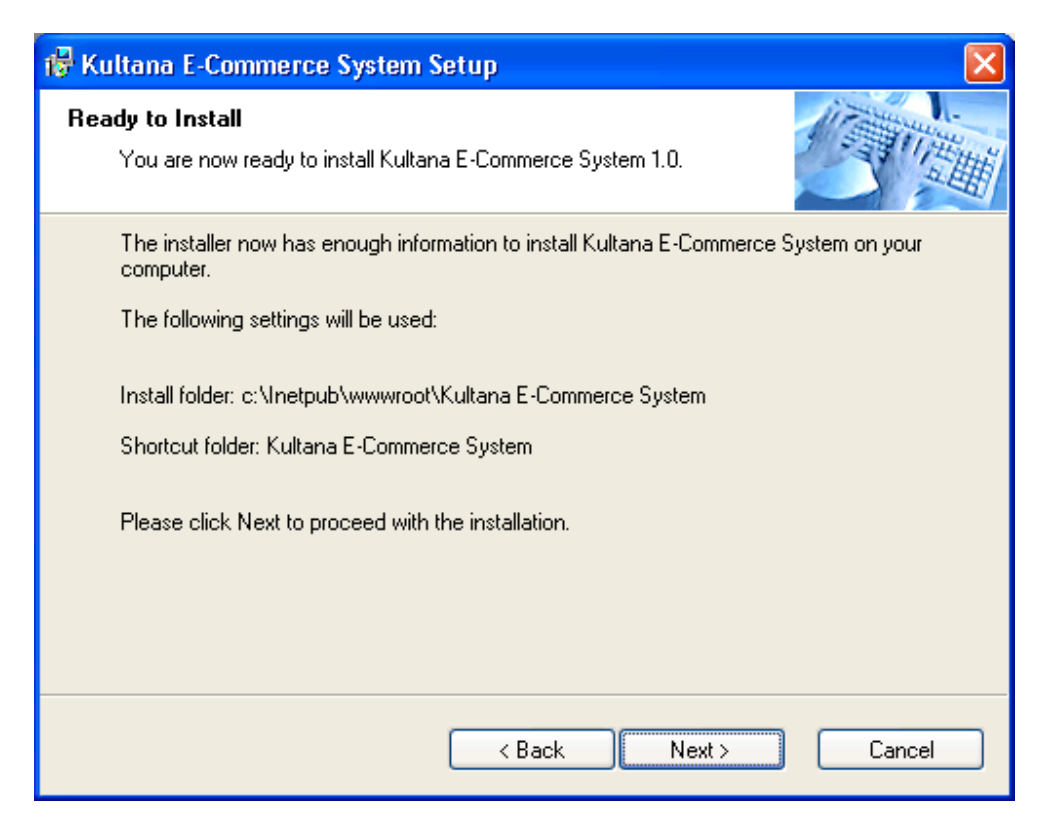

รูปที่ ก.6 แสดงจอภาพการแสดงก่าต่าง ๆ ที่ได้ระบุไว้เพื่อให้ผู้ใช้ทำการยืนยัน

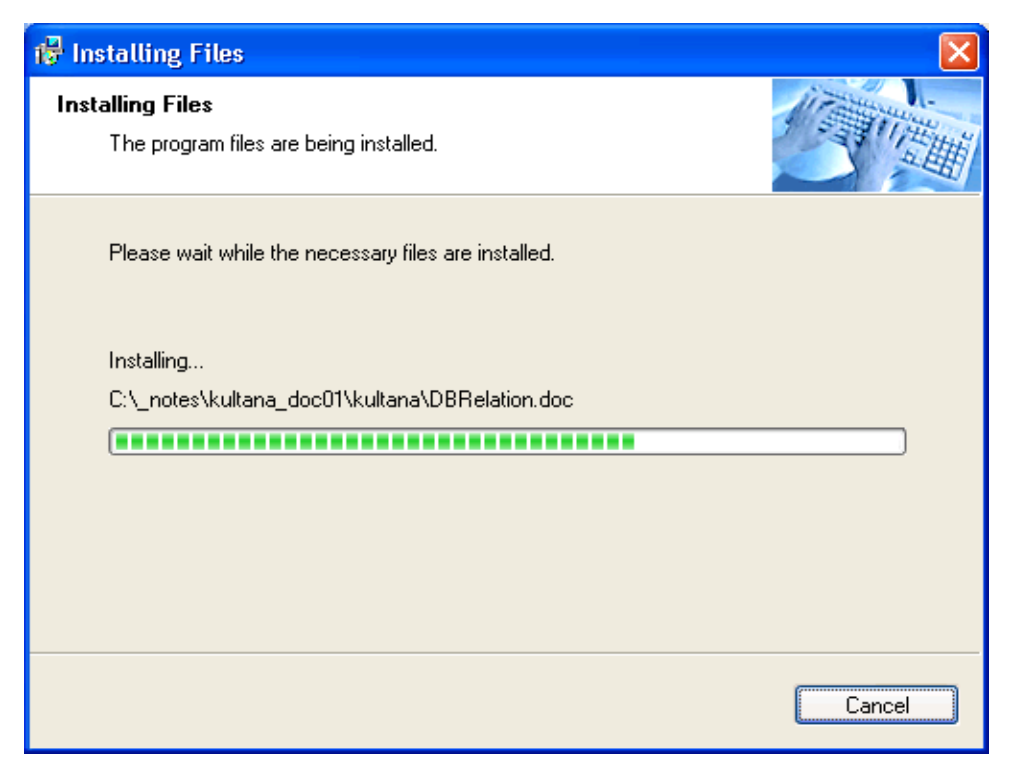

รูปที่ ก.7 แสดงจอภาพในขณะที่โปรแกรมกำลังทำการติดตั้งระบบ

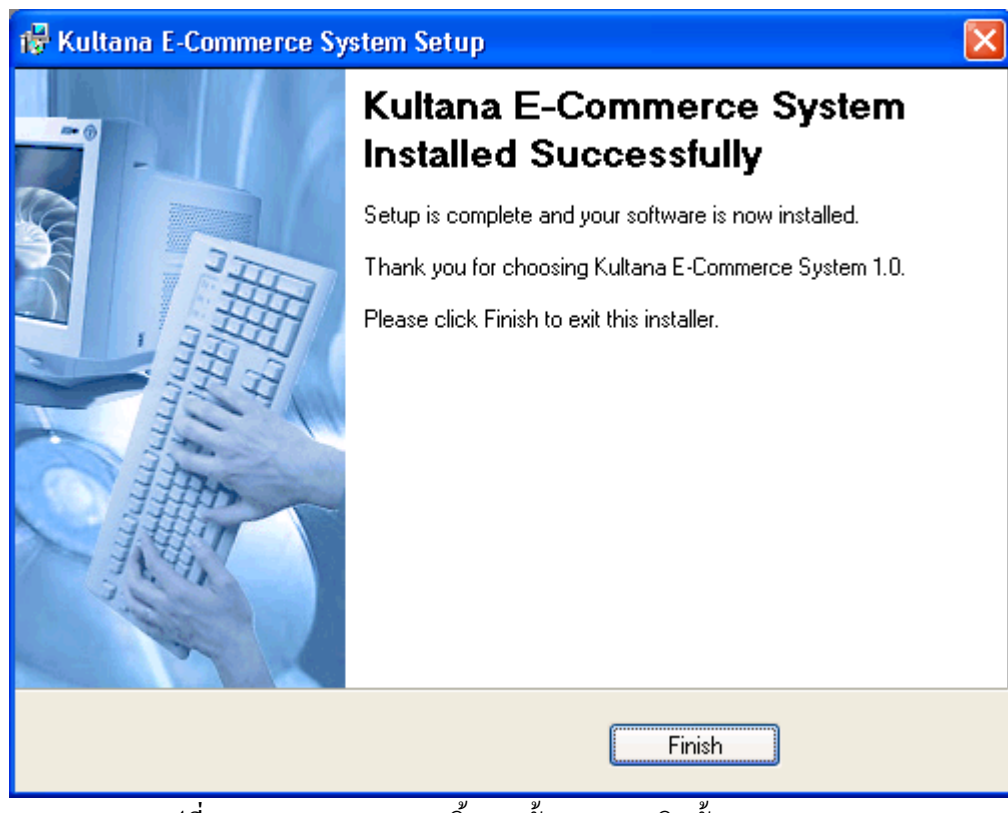

รูปที่ ก.8 แสดงจอภาพการสิ้นสุดขั้นตอนการติดตั้งระบบ